# Peace Officers Professional Associations Federal Credit Union

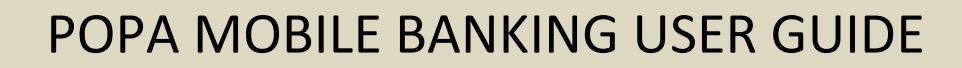

#### Safely Access Your POPA Accounts At Your Fingertips.

POPA Mobile Banking (MB) gives you the power to manage your accounts right from the palm of your hand!

#### The Right Choice For You

We have several different options available for you to choose from that best fits your needs. It's fast, convenient, and secure. All you need to access your POPA MB is to be enrolled in Online Banking – use your Online Banking login credentials to log in to POPA MB.

#### • Android and iPhone App

The POPA MB app for Android and iPhone makes it simple to perform daily transactions on your smart phone - from viewing account balances and transactions, transferring money, paying bills, depositing checks and more!

iOs Device – requires iOs 7.0+. Android Device – requires 4.0+.

RDC (Remote Deposit Capture) system requirements as follows: *Android*: all devices with a camera and operating system version of 2.3.4+ *iOS*: all devices with a camera and operating system version of 5.1+ *iPads*: iPad 3+ (support for iPad 2 available by request)

#### • Full Online Banking Access

Don't have a compatible smartphone? – That's ok! You can still perform most\* of your daily transactions going to our website at <u>www.popafcu.org</u>.

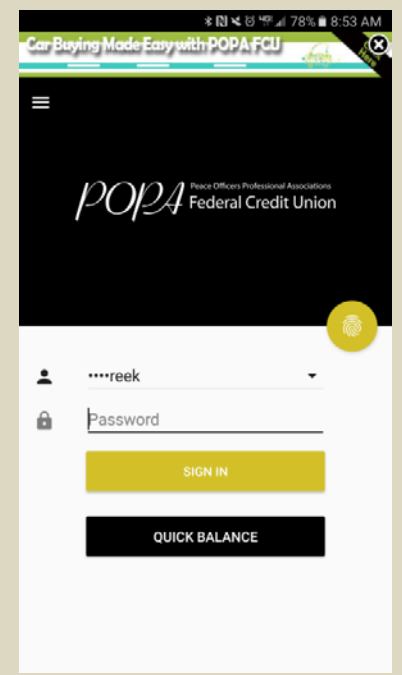

\* Mobile Check Deposit is only available on the POPA Mobile Banking app.

### Get Up And Running With POPA Mobile Banking

- Ensure that you are first enrolled on Online Banking.
- Your mobile device must be internet enabled to access POPA's Mobile Banking App. We suggest you check with your mobile provider for applicable rates and fees.

# First Time Logging In

• Enter username (not case sensitive) and password (case sensitive) – same as Online Banking.

| Android                                 | iPhone                             |
|-----------------------------------------|------------------------------------|
| الله الله الله الله الله الله الله الله | Car Buying Made Easy with POPA FCU |
| E                                       | E                                  |
| € ····reek ▼                            | L ····reek                         |
| B Password                              | Password                           |
| SIGN IN                                 | Sign In                            |
| QUICK BALANCE                           | Quick Balance                      |
|                                         |                                    |

• Read User Agreement and click "Accept".

<u>Note:</u> You will be required to enter a PIN (emailed to the primary account holder) on the sixth device the app is downloaded on.

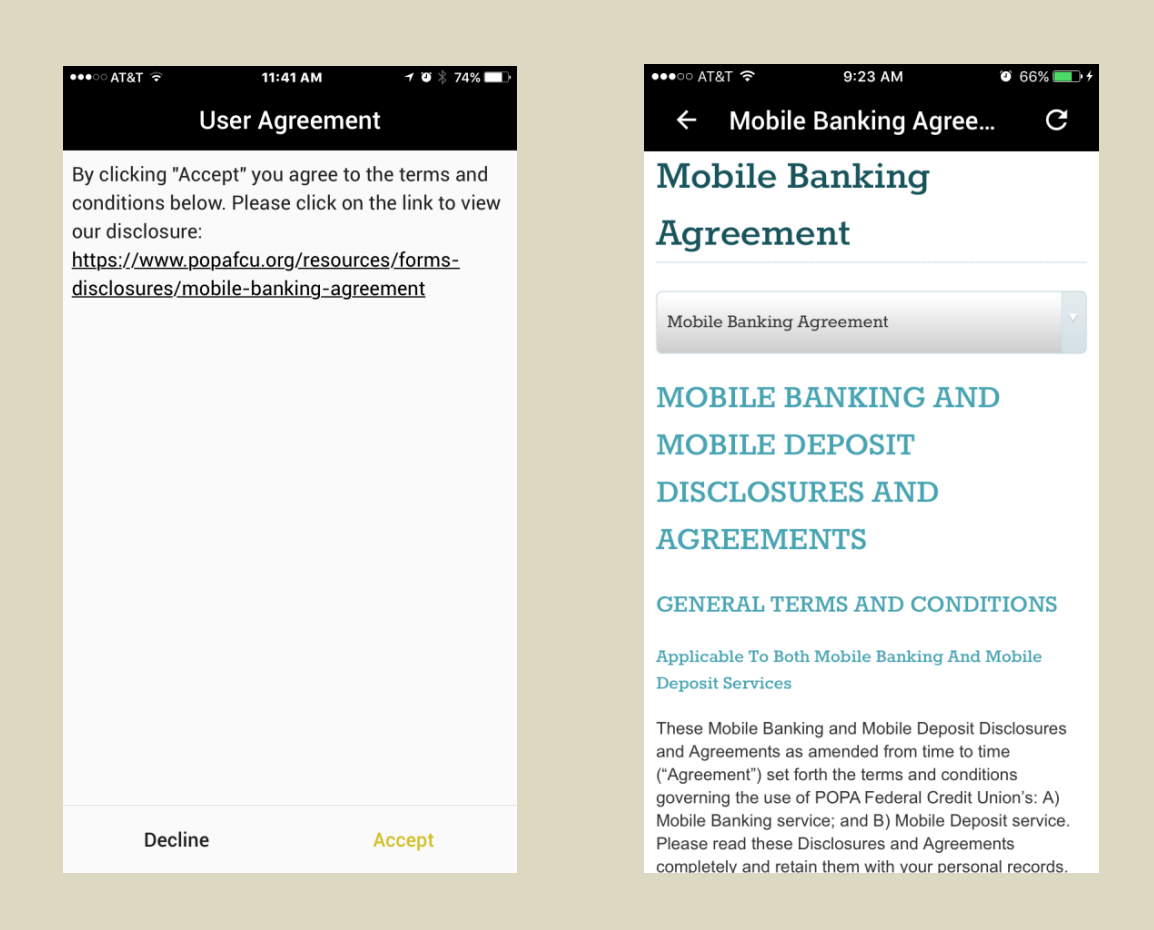

# Fingerprint Log In Set-Up

<u>Optional:</u> Fingerprint log in setup - sign off from your POPA Mobile Banking account page → select "Fingerprint" button → slide toggle button to the right (see screenshot below) to enable fingerprint authentication and click "Yes" → follow scan instructions to complete setup.

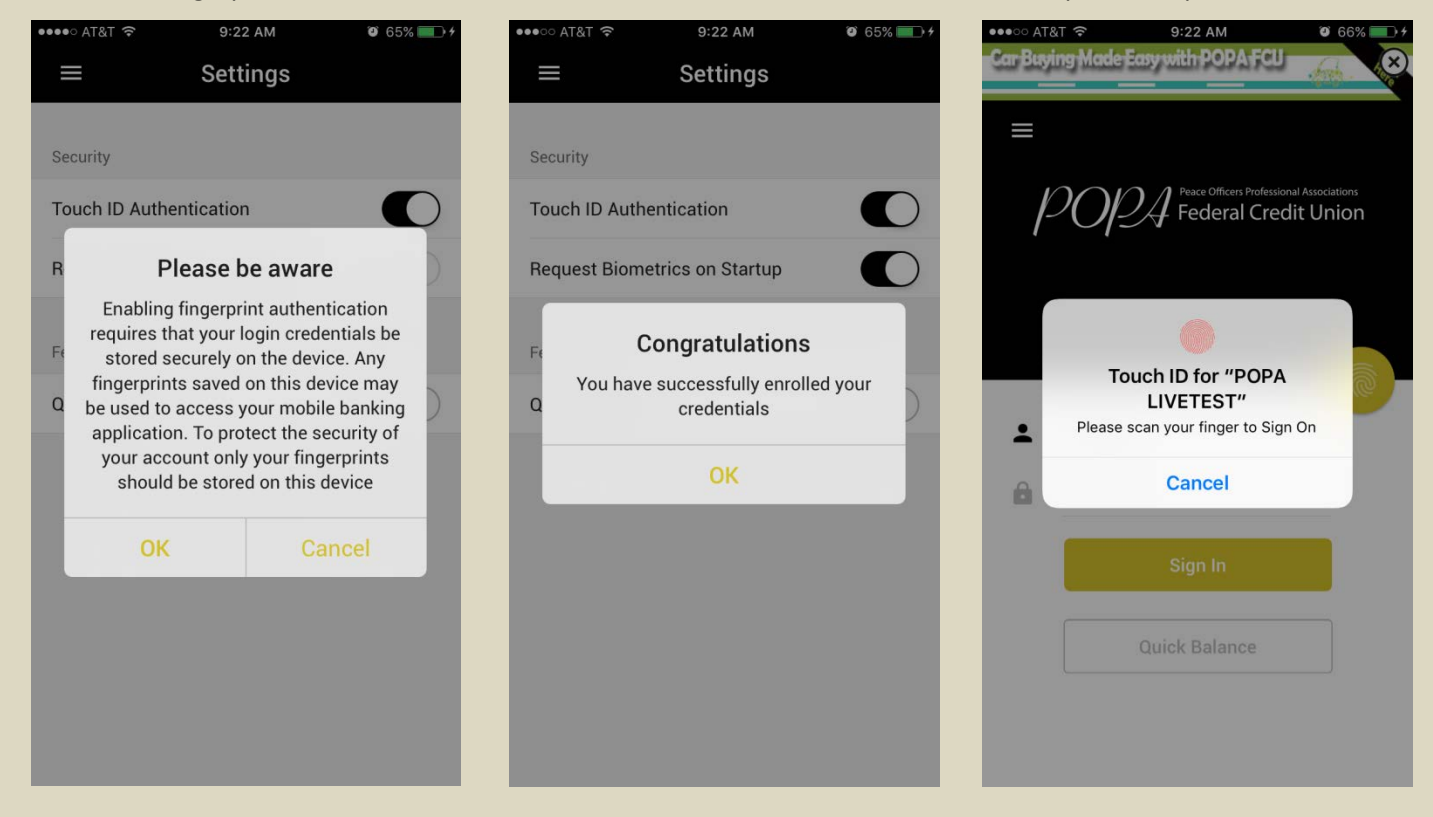

#### Card Controls – ATM, Debit Cards, and Credit Card Management

• Slide toggle button to the left to deactivate card temporarily; slide toggle button to right for card reactivation.

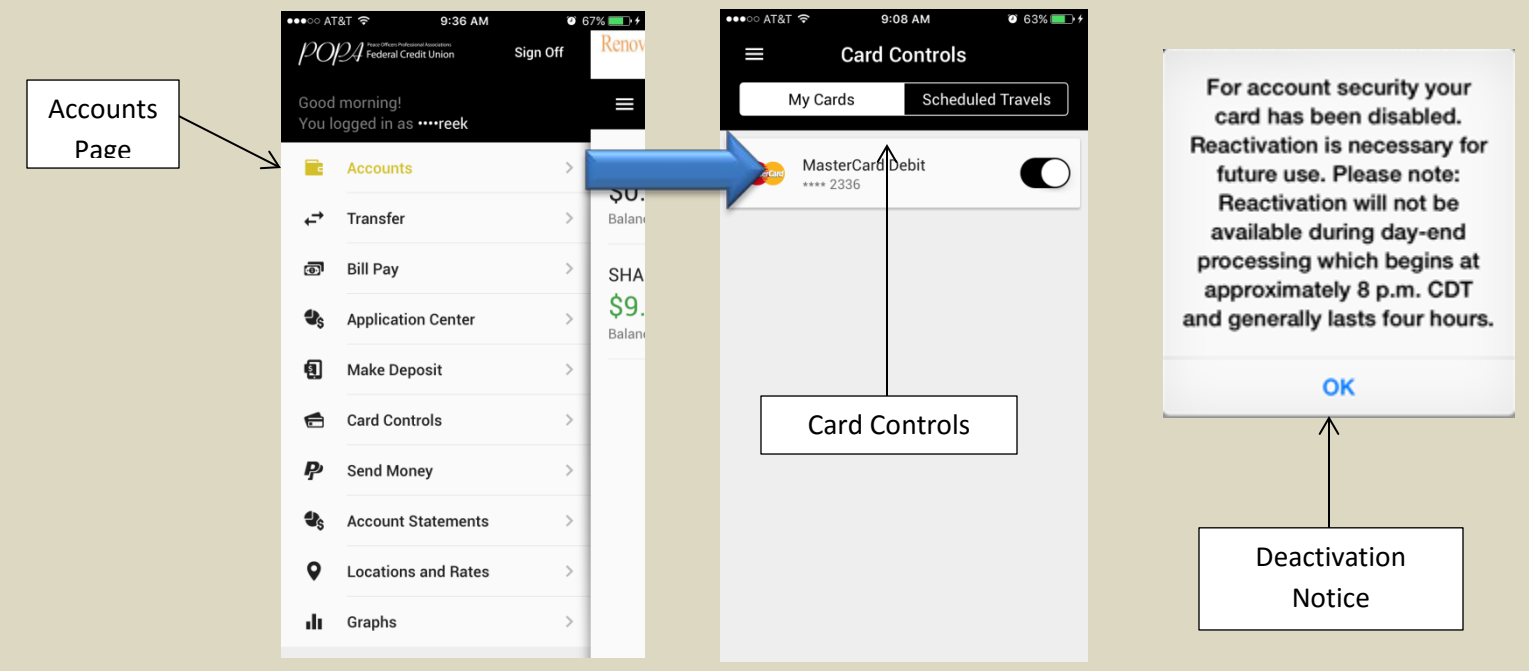

For advanced settings, click on card button.
 <u>Note</u>: Before selecting any options, please read the warning notes thoroughly. See screenshots for details.

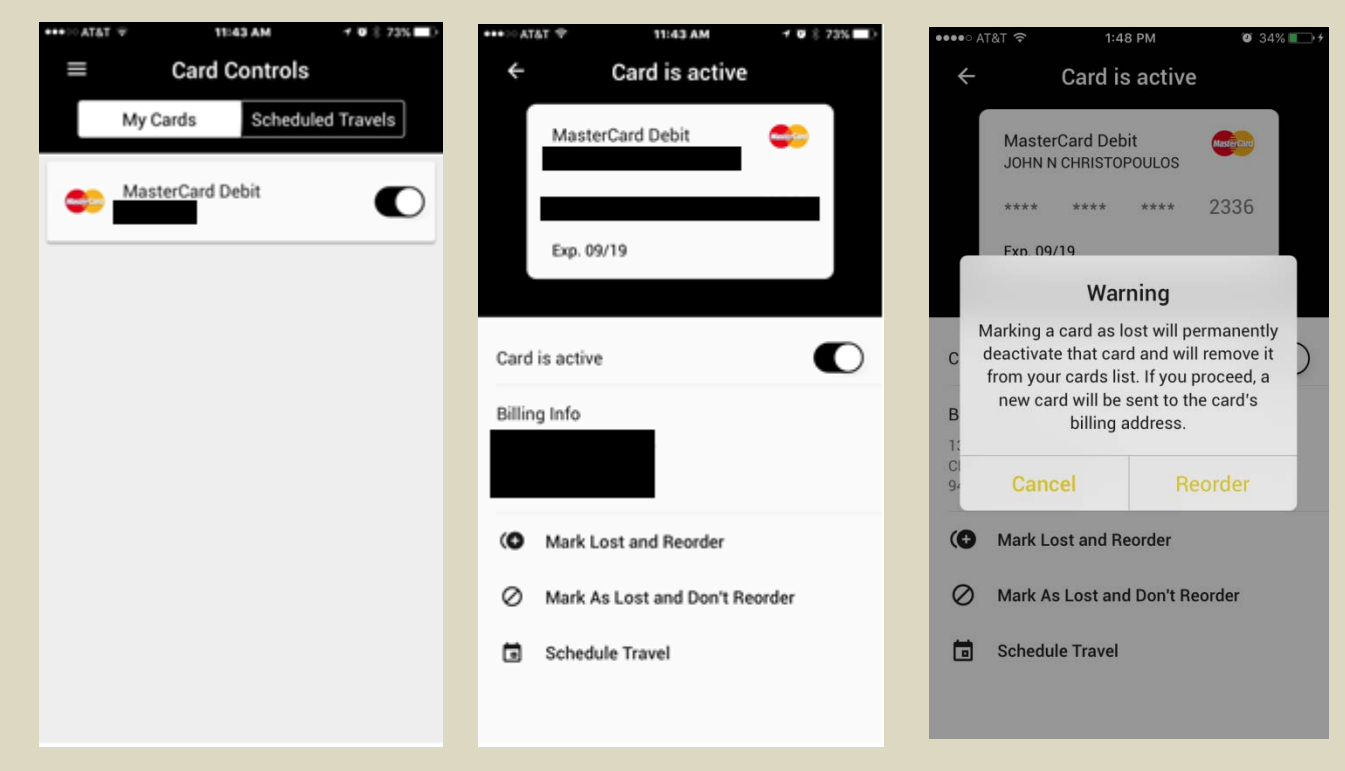

11/1/2016 TM

Travel Notifications – For use when traveling abroad or out of state.

- Select "Scheduled Travels" for upcoming travel notifications.
- To schedule use the "+" symbol to add a start and end date, as well as the destination.

| •••• AT&T 🗢 11:43 AM 1 12 🕸 73% 💶 🖓                                                        | +++∞AT&T 🐨 11:43 AM 🗹 Ø 8 73% 🖬 |
|--------------------------------------------------------------------------------------------|---------------------------------|
| $\equiv$ Card Controls                                                                     | ← Schedule New Travel           |
| My Cards Scheduled Travels                                                                 |                                 |
|                                                                                            | Start Date                      |
|                                                                                            | End Date                        |
|                                                                                            | Destinations                    |
|                                                                                            | Add Country or US State +       |
| No upcoming travels                                                                        | Card                            |
| Please add information about upcoming<br>travel plans to make use of your cards<br>abroad. | C MasterCard Debit              |
|                                                                                            | Verification                    |
| •                                                                                          | Submit                          |

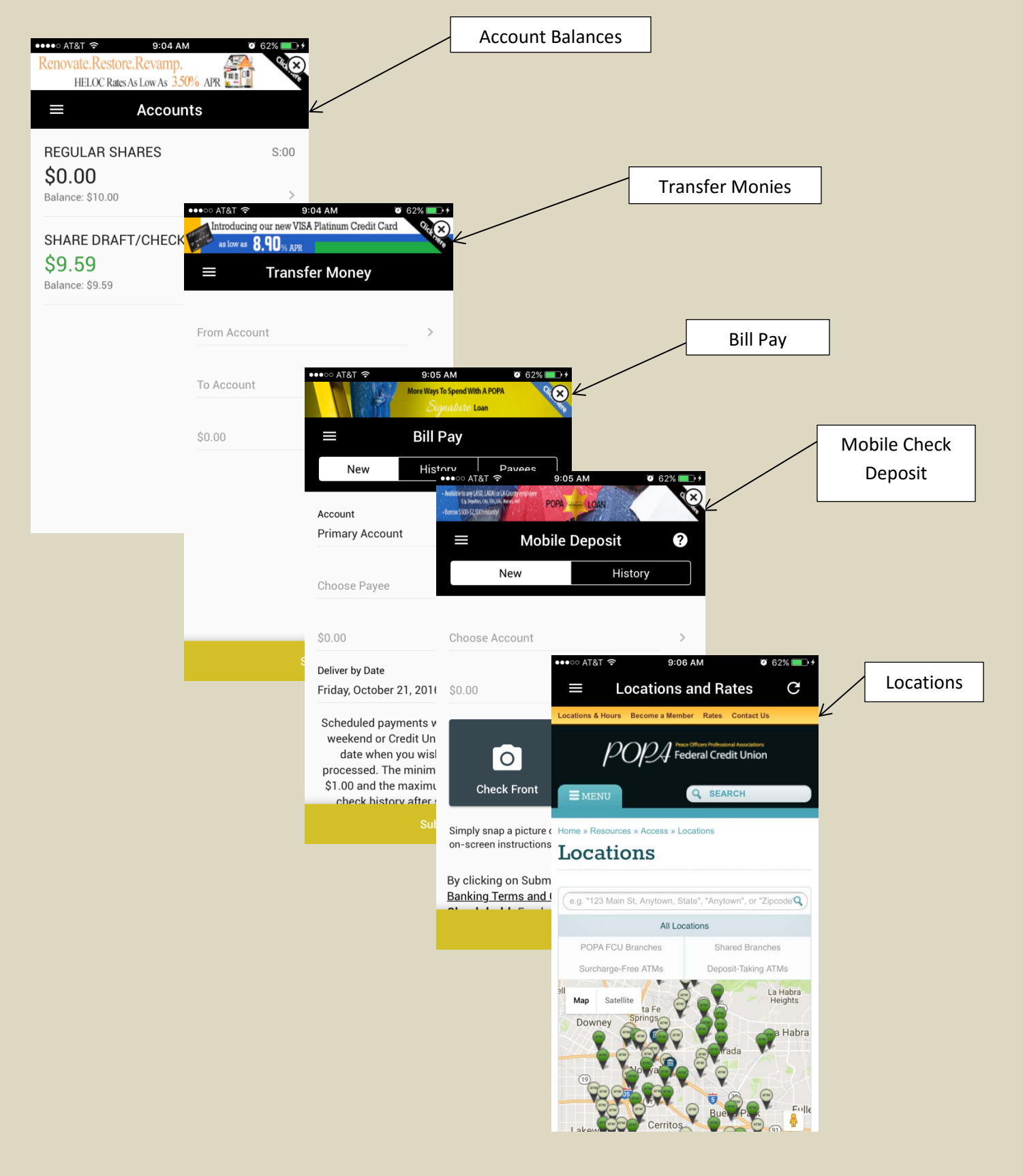

#### POPA Mobile Banking Screens and Navigation for iPhones

11/1/2016 TM

#### PayPal

Pay or send funds through email or text message via our *PayPal* service provider.

- You can:
- Pay or send money by phone with the click of a button.
- Simply select if you'd like to send the money via Email or your Mobile Phone (text messages).
- Select payment type and submit.

#### Send Money Via Email Or Mobile Phone (text Message)

| ••••○ AT&T 夺   | 9:06 AM    | 62%   62%  62%  62%  62%  62%  62%  62 |
|----------------|------------|----------------------------------------|
| =              | Send Money | ?                                      |
| New            | Н          | istory                                 |
|                | POWERED I  | ™ <b>PayPal</b>                        |
| Choose Accoun  | t          | >                                      |
| \$0.00         |            |                                        |
| E-mail         | Mob        | ile Phone                              |
| Mobile Phone   |            |                                        |
| Recipient Name |            | Optional                               |
| Add Memo       |            | Optional                               |
| Deument Ture   |            |                                        |
|                |            |                                        |

#### Transaction Successful

|                 | 212244                  | * • # 35 (D) * |
|-----------------|-------------------------|----------------|
|                 | Send Money              |                |
|                 |                         |                |
|                 | Success                 |                |
| Account         | SHARE DRAFT/CHEC        | CKING          |
| Amount          | -                       |                |
| Recipient       | Test 1<br>United States |                |
| Payment<br>Type | Friends or family       |                |
|                 | Another Payment         |                |
|                 | Back to Accounts        |                |

# Review And Send

| ÷                                                                                                    | Review Payment Info                                                                                                    |    |  |
|----------------------------------------------------------------------------------------------------|----------------------------------------------------------------------------------------------------|----|--|
| Account<br>SHARE D                                                                                                    | RAFT/CHECKING                                                                                                    |    |  |
| Amount                                                                                                    | •                                                                                                    |    |  |
| Recipient<br>Test 1                                                                                                    |                                                                                                    |    |  |
| E-mail                                                                                                    |                                                                                                    |    |  |
| Country<br>United St                                                                                                    | tates                                                                                                    |    |  |
| Payment 1<br>Friends o                                                                                                    | Type<br>or family                                                                                                    |    |  |
| Memo<br>Test tran                                                                                                    | saction.                                                                                                    |    |  |
|                                                                                                    | Send Money                                                                                                    |    |  |
| Transaction History                                                                                                    |                                                                                                    |    |  |
| Т                                                                                                    | ransaction History                                                                                                    |    |  |
| T<br>> t8ta ∞••••                                                                                                    | ransaction History                                                                                                    | D* |  |
| T<br>> t&ta ∞••••<br>=                                                                                                    | ransaction History                                                                                                    |    |  |
| TI                                                                                                    | ransaction History  PLOG AM  PLOG AM  PLOG AM  C  Send Money  History  6                                                                                                    |    |  |
| Contract Contract Con | ransaction History                                                                                                    |    |  |
| Sep 8, 201<br>Aug 11, 20<br>Sep 8, 201                                                                                                    | ransaction History  P:06 AM  Send Money  Send Money  New History  6  completed  16  canceled S1.0                                                                                                    |    |  |
| C C C C C C C C C C C C C C C C C C C                                                                                                    | ransaction History  P:06 AM Send Money  Send Money  History  G Completed Completed Canceled                                                                                                    |    |  |
| Ti<br>Sep 8, 201<br>Or Co<br>Aug 11, 20<br>Or Co                                                                                                    | ransaction History  P 9:06 AM Send Money  Send Money  History  History  Suppleted Suppleted Supp | 00 |  |
| Ti<br>Sep 8, 201<br>Aug 11, 20<br>Sep 8, 201                                                                                                    | ransaction History<br>9:06 AM  6  6<br>New History<br>6<br>Completed<br>116<br>Canceled                                                                                                    |    |  |
| Ti<br>Sep 8, 201<br>C<br>Aug 11, 20<br>Sep 8, 201                                                                                                    | Rew History<br>6<br>Completed<br>Canceled                                                                                                    | 00 |  |
| Sep 8, 201                                                                                                    | ransaction History                                                                                                    | 00 |  |
| Sep 8, 201                                                                                                    | ransaction History  P:06 AM  Send Money  Send Money  History  6  Completed Completed Canceled  State                                                                                                    |    |  |

#### PayPal

**Daily Limitations** 

- Max allowable per transaction \$500.
- Max allowable per sender during a 24 hour period \$1,500. •
- Max allowable per recipient during 24 hour period \$1,500. •
- Collective max allowable for all listed senders during a 24 hour period \$1,500. •
- Max allowable per day per person for a new recipient \$500. •

#### **Mobile Deposits**

Simply deposit your check by sending a picture of the front and back of your check.

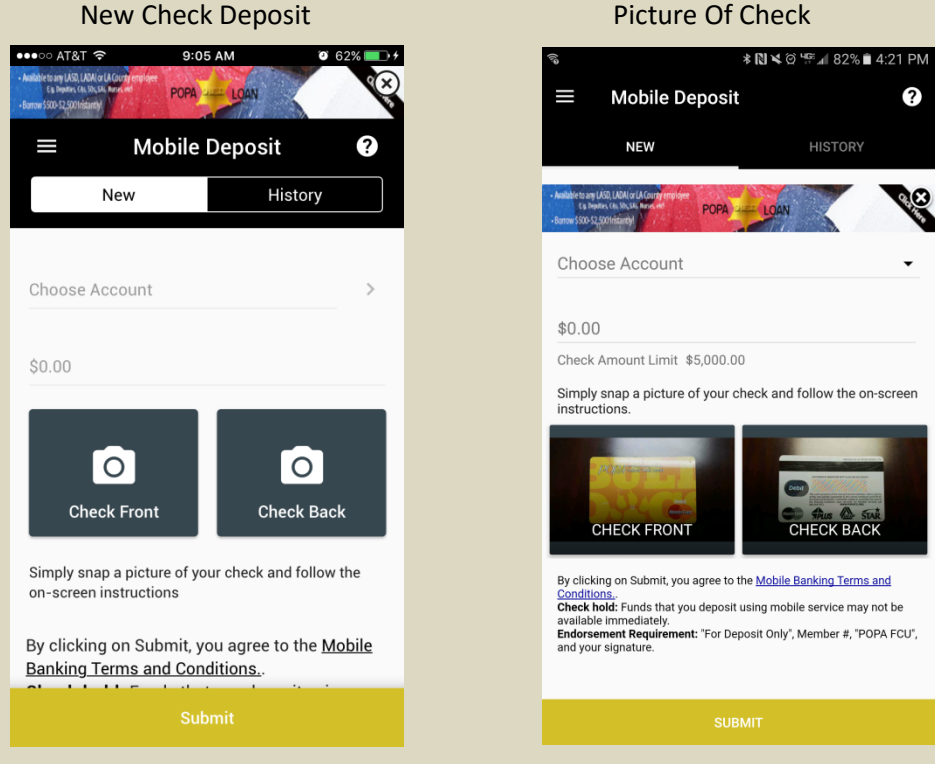

New Check Deposit

Enter amount of check and take pictures of the front and back. •

Note - Funds deposited using mobile service may not be available immediately. For depositing please endorse the back of the check with the following: Member #, POPA FCU, and Signature.

# **Bill Pay**

Pay bills or send money to individuals by setting up your personal payees.

| ••••○ AT&T 夺                                                                                                    | 9:05 AM<br>More Ways To Spend Wit<br><i>Signature</i> L | 62%     f     f     f     f     A POPA     A           |  |
|----------------------------------------------------------------------------------------------------|---------------------------------------------------------|----------------------------------------------------------------------------------------------------|--|
| ≡                                                                                                    | Bill Pay                                                |                                                                                                    |  |
| New                                                                                                    | History                                                 | Payees                                                                                                    |  |
| Account                                                                                                    |                                                         |                                                                                                    |  |
| Primary Accoun                                                                                                    | it                                                      | >                                                                                                    |  |
| Choose Payee                                                                                                    |                                                         | State of the second second sec |  |
| \$0.00                                                                                                    |                                                         |                                                                                                    |  |
| Deliver by Date                                                                                                    |                                                         |                                                                                                    |  |
| Friday, October                                                                                                    | 21, 2016                                                |                                                                                                    |  |
| Scheduled payments will not be processed on<br>weekend or Credit Union holidays. Enter the<br>date when you wish the payment to be<br>processed. The minimum payment amount is<br>\$1.00 and the maximum is \$9,999.99.Please<br>check history after submitting payment |                                                         |                                                                                                    |  |
|                                                                                                    | Submit                                                  |                                                                                                    |  |

Adding New Payee

Save Payee Information

| ିଷ 🖬 🕷 🕷 🕅 🕷 🖗 🖓 🖓 🚛 100% 🛢 2:52 PM | •••∘ AT&T 奈   | 3:58 PM   | 7 🏹 🕻 19% 🌅 |
|-------------------------------------|---------------|-----------|-------------|
| ← New Payee ?                       | <del>~</del>  | New Payee | ?           |
|                                     |               |           |             |
|                                     | Name          |           |             |
| Name                                | Valued Mem    | ber       |             |
| Nickname (ontional)                 |               |           |             |
|                                     | Nickname      |           | Optional    |
| Address line 1                      | Address       |           |             |
| Address line 2 (optional)           | 123 Anywher   | re St     |             |
|                                     |               |           | Optional    |
| City                                | City          |           |             |
| State                               | Cerritos      |           |             |
| Postal Code                         | State         | Post      | al Code     |
| Phone                               | CA - Californ | ia 000    | 00-0        |
|                                     | Phone         |           |             |
| Account Number                      | 555-111-111   | 11        |             |
| SAVE                                |               |           |             |

\*Daily limits of \$9,999.